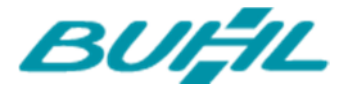

Buhl Data Service GmbH Am Siebertsweiher 3/5 57290 Neunkirchen

# SEPA-ZAHLUNGSVERKEHR IN WISO MEINBÜRO

(Stand 15. Mai 2014)

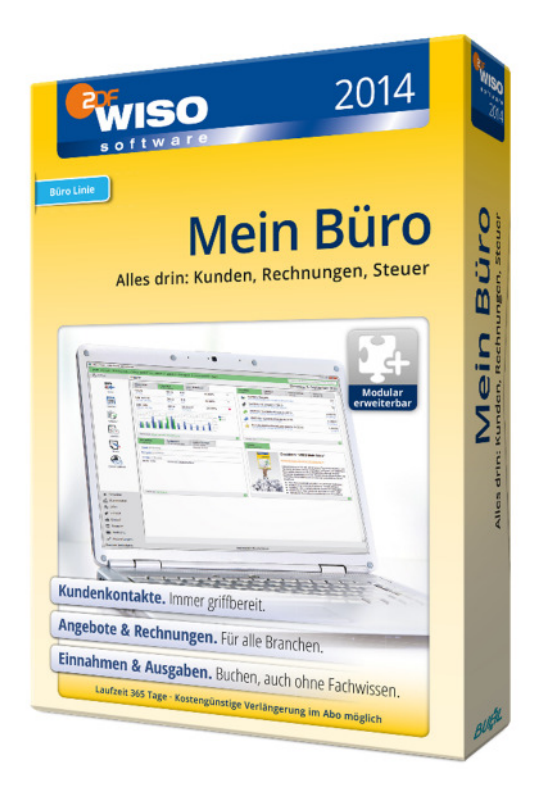

Alle Rechte vorbehalten. Weitergabe und Vervielfältigung dieser Dokumentation oder von Teilen daraus sind - in welcher Form und zu welchem Zweck auch immer - ohne die ausdrückliche schriftliche Genehmigung durch die Buhl Data Service GmbH ausdrücklich untersagt.

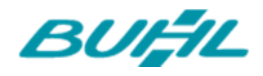

| Update (09.01.2014)                                                                  |
|--------------------------------------------------------------------------------------|
| Intro3                                                                               |
| SEPA-Umstellung: Mit WISO MeinBüro im Zeitplan3                                      |
| Hintergründe zu SEPA4                                                                |
| Was ist "SEPA" eigentlich? 4                                                         |
| Die wichtigsten Änderungen ab Februar 2014 auf einen Blick: 4                        |
| SEPA-Folgen für Überweisungen4                                                       |
| SEPA-Folgen für Lastschriften (Modul Banking+)5                                      |
| Wissenswertes                                                                        |
| Was muss ich jetzt tun?                                                              |
| Schritt 1: Zunächst benötigen Sie eine gültige Gläubiger-ID6                         |
| Schritt 2: Vergewissern Sie sich, dass Ihr Konto bereits SEPA-fähig ist              |
| Schritt 3: Nehmen Sie nun die notwendigen Einstellungen in WISO MeinBüro vor         |
| Schritt 4: Fügen Sie – wenn nötig – die SEPA-Informationen Ihren Rechnungen hinzu 10 |
| Wie werden SEPA-Lastschriften ausgeführt? 11                                         |
| SEPA-Lastschriften: Durchblick im Fristen-Dschungel14                                |
| Unbedingt Bank-Vorlauffristen beachten!                                              |
| Exemplarische Ausgangslage 15                                                        |
| Typischer Bank-Vorlauf                                                               |
| Die Zeitleiste des Beispiels im Überblick17                                          |
| Problemlose Pre-Notification 17                                                      |
| SEPA-Expresslastschrift (= Euro-Eillastschrift, "COR1")17                            |
| Praxistipp: SEPA-Expresslastschriften aktivieren 18                                  |
| Wie unterrichte ich meine Kunden oder Mitglieder über die SEPA-Umstellung?19         |
| Was sollte ich noch beachten 21                                                      |

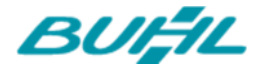

### UPDATE (09.01.2014)

Kurz vor Toresschluss hat die EU-Kommission unverhofft eine <u>SEPA-Schonfrist</u> beschlossen: Banken und Sparkassen müssen noch bis Ende Juli 2014 konventionelle Überweisungen und Lastschriften von Geschäftskunden ausführen! Für Unternehmer ist das eine ausgesprochen gute Nachricht: Im Laufe der nächsten Monate werden die meisten SEPA-Kinderkrankheiten hoffentlich überwunden sein. Wir halten Sie auf dem Laufenden.

Andererseits: So erfreulich die Schonfrist auf den ersten Blick ist: Schieben Sie die Anpassung Ihres betrieblichen Zahlungsverkehrs an die SEPA-Vorschriften lieber nicht weiter auf die lange Bank. Eine erneute Verschiebung der Deadline hat die EU-Kommission ausdrücklich ausgeschlossen.

## **I**NTRO

#### SEPA-UMSTELLUNG: MIT WISO MEINBÜRO IM ZEITPLAN

Die Vereinheitlichung im Euro-Zahlungsverkehrsraum (SEPA) geht weiter: Ab Februar 2014 gelten die SEPA-Vorschriften auch im innerdeutschen Zahlungsverkehr. WISO MeinBüro stellt rechtzeitig alle erforderlichen Funktionen für die Umstellung bereit.

Der benutzerfreundliche Finanzen-Bereich unterstützt nicht nur die SEPA-Zahlungsverfahren: Durch weitgehende Automatisierung nimmt WISO MeinBüro Ihnen auch den größten Teil der neuen Verwaltungsaufgaben beim SEPA-Lastschrifteinzug ab. Welche Folgen das für Sie hat und wie Sie diese Aufgaben mit WISO MeinBüro meistern erfahren Sie auf den folgenden Seiten.

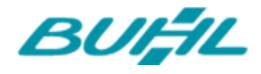

# HINTERGRÜNDE ZU SEPA

#### WAS IST "SEPA" EIGENTLICH?

Der "Einheitliche Euro-Zahlungsverkehrsraum" (Single Euro Payments Area - SEPA) vereinfacht Geldtransaktionen in Europa. Dem SEPA-Verbund gehören zurzeit 33 Mitgliedsländer an: Neben sämtlichen 28 EU-Mitgliedsländern sind das Island, Liechtenstein, Monaco, Norwegen und die Schweiz. Zwischen inländischen und grenzüberschreitenden Zahlungen soll in SEPA-Ländern künftig kein Unterschied mehr spürbar sein.

DIE WICHTIGSTEN ÄNDERUNGEN AB FEBRUAR 2014 AUF EINEN BLICK:

- IBAN / BIC statt Kontonummer und BLZ: Bankleitzahlen und Kontonummern haben ausgedient: Auch im Inland werden Überweisungen und Lastschriften künftig mithilfe der internationalen Bankkontonummer im IBAN/BIC -Format abgewickelt.
- Lastschrift-Mandate statt Einzugsermächtigung und Abbuchungsauftrag: Die bisherigen Lastschriftverfahren werden auch im Inland durch die SEPA-Basislastschrift und die SEPA-Firmenlastschrift ersetzt. Die neuen Lastschrift-Vereinbarungen ("Mandate") zwischen Zahlungsempfänger und Zahlendem müssen detaillierte Informationen enthalten und unterliegen genauen Dokumentations- und Aufbewahrungsregeln. Außerdem benötigen Lastschrift-Einreicher in Zukunft eine offizielle "Gläubiger-ID".

# SEPA-FOLGEN FÜR ÜBERWEISUNGEN

Die wichtigsten Änderungen:

- Auch Inlandsüberweisungen sind nur noch mit IBAN/BIC möglich. Erleichterungen gelten nur für Verbraucher.
- Überweisungen im Datenträgeraustauschverfahren (DTA) werden nicht länger unterstützt.

Inlandsüberweisungen und EU-Überweisungen werden künftig einheitlich als SEPA-Überweisung abgewickelt. SEPA-Überweisungen verfügen über den gleichen inhaltlichen Aufbau wie die bereits vorhandenen EU-Überweisungen. Für den vollständigen Umstieg auf SEPA-Überweisungen sind auch bei Inlands-Bankverbindungen IBAN und BIC erforderlich.

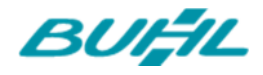

### SEPA-FOLGEN FÜR LASTSCHRIFTEN (MODUL BANKING+)

Wenn Sie in der Vergangenheit Zahlungen über Lastschriften bzw. Abbuchungsaufträge erhalten haben, und dies auch in Zukunft als Zahlungsoption für Ihre Kunden / Mitglieder anbieten möchten, sind spätestens ab dem 01.02.2014 einige Dinge zu beachten, da ab diesem Termin die SEPA-Vorschriften auch im innerdeutschen Zahlungsverkehr Gültigkeit haben. Bereits jetzt können Sie in WISO MeinBüro alle relevanten Einstellungen vornehmen und Lastschriften nach dem neuen Verfahren ausführen. Hier möchten wir Ihnen nur kurz erläutern, was Sie dazu beachten müssen.

#### WISSENSWERTES

Die in Deutschland bisher üblichen Lastschriftverfahren, die "Einzugsermächtigung" und der "Abbuchungsauftrag" werden am 01.02.2014 durch zwei SEPA-konforme Verfahren ersetzt:

- Die SEPA-Basislastschrift tritt an die Stelle der bisherigen Einzugsermächtigung und ist anwendbar auf Girokonten aller Art. Rücklastschriften durch den Zahlungspflichtigen sind ohne Angabe von Gründen bis zu 8 Wochen nach der Kontobelastung möglich.
- Die SEPA-Firmenlastschrift entspricht dem bisherigen Abbuchungsauftrag. Die Firmenlastschrift darf nur zwischen Unternehmen, Institutionen und Organisationen vereinbart werden. Auf Konten von Endverbrauchern ist sie nicht anwendbar. Rückbuchungen von Firmenlastschriften sind grundsätzlich nicht möglich.

Für beide Verfahren gilt:

- Lastschriften sind ab dem 01.02.2014 nur noch mit einer Gläubiger-Identifikationsnummer (Gläubiger-ID) möglich, die Sie kostenfrei bei der Bundesbank (unter der Adresse <u>https://extranet.bundesbank.de/scp/</u>) beantragen können.
- Der Zahlungspflichtige erklärt sein Einverständnis in Form eines SEPA-Mandats, das dem Lastschrifteinreicher in Papierform und mit Originalunterschrift des Kontoinhabers vorliegen muss.
- Ein gültiges SEPA-Mandat enthält folgende Angaben:
  - Name und Anschrift Ihres eigenen Unternehmens (=Lastschrifteinreicher)
  - o Die Gläubiger-ID Ihres eigenen Unternehmens
  - Eine von Ihnen festgelegte "Mandatsreferenz" des Kunden (max. 35 Buchstaben und / oder Ziffern), die innerhalb Ihrer Gläubiger-ID eindeutig sein muss. Wir empfehlen hierfür die Nutzung der Kundennummer.
  - o Information über die Mandatsart (einmalige oder wiederkehrende Zahlung)
  - Name und Anschrift des Kontoinhabers (=Zahlungspflichtiger)
  - o IBAN und BIC des Zahlungspflichtigen
  - o Datum- und Unterschrift des Zahlungspflichtigen
- Bereits vorhandene schriftliche Einzugsermächtigungen können in SEPA-Mandate umgewandelt werden. Voraussetzung ist jedoch, dass Sie Ihre Kunden rechtzeitig schriftlich über das geänderte Lastschriftverfahren informieren und diesen alle oben genannten SEPA-Mandatsangaben mitteilen. Vorhandene Abbuchungsaufträge lassen sich hingegen nicht in SEPA-Mandate umwandeln.
- Grundsätzlich besteht die Pflicht, Kontobelastungen 14 Kalendertage vor dem Fälligkeitstermin anzukündigen. Dies kann auch auf der Rechnung geschehen.

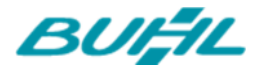

#### WAS MUSS ICH JETZT TUN?

#### Schritt 1: Zunächst benötigen Sie eine gültige Gläubiger-ID

Diese erhalten Sie kostenfrei von der Bundesbank (online unter der Adresse <u>https://extranet.bundesbank.de/scp/</u>). Kosten entstehen dafür nicht.

Sobald Sie die Gläubiger-ID erhalten haben stellen Sie diese Ihrer Bank(en) zu Verfügung. Auf Basis dessen wird dann eine SEPA Lastschriftinkasso-Vereinbarung erfasst, die Sie in der Regel zugeschickt bekommen und unterschrieben zurückgeben müssen. Erst dann ist SEPA für Sie aktiviert.

#### Schritt 2: Vergewissern Sie sich, dass Ihr Konto bereits SEPA-fähig ist

Wenn Sie sich nicht sicher sind können Sie sich unter Stammdaten -> Meine Firma -> Firmendaten -> Bankverbindungen Ihre Kontoinformationen anzeigen lassen. Sollten Sie Ihre Bankverbindungen bereits bei Ihrem Kreditinstitut für SEPA-Lastschriften aktiviert haben, werden die angezeigten Kontoinformationen über "Kontoinformationen anzeigen -> Aktualisieren" auf den neusten Stand gebracht.

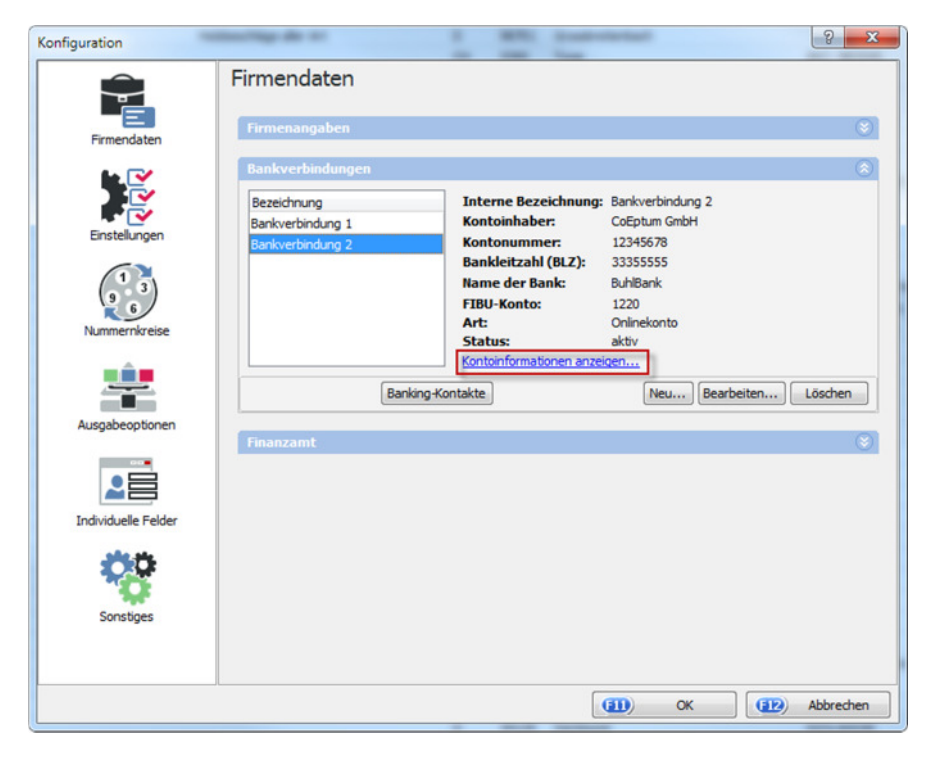

Schritt 3: Nehmen Sie nun die notwendigen Einstellungen in WISO MeinBüro vor

Öffnen Sie über Hauptmenü -> Datei -> Einstellungen den Punkt "Einstellungen für SEPA-Lastschriften"

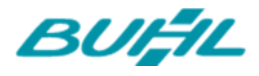

| Mandant en (Gesamt: 0)   Benutzer wechseln ach:   Kennwort ändern 123 A B C D E   Suche   Daten-Import   Daten-Export   Webshop-Aktualisierung MS-Outlook Synchronisation   MS-Outlook Synchronisation   Daten sichern Daten wiederherstellen   Daten bank reorganisieren                                                                                      | In Spalte<br>FGHIJK<br>Nachname/Firma      |
|----------------------------------------------------------------------------------------------------|--------------------------------------------|
| Benutzer wechseln       ach:       IIIIIIIIIIIIIIIIIIIIIIIIIIIIIIIIIIII                                                                                                    | In Spalte<br>F G H I J K<br>Vachname/Firma |
| Kennwort ändern       123       A       B       C       D       E         Suche        N         Daten-Import        N         Daten-Export        V       V         Webshop-Aktualisierung       MS-Outlook Synchronisation       V       V       V         Daten sichern       Daten wiederherstellen       Datenbank reorganisieren       V       V       V | FGHIJK<br>lachname/Firma                   |
| Suche     .     N       Daten-Import     .       Daten-Export     .       Webshop-Aktualisierung     .       MS-Outlook Synchronisation     .       Daten sichern     .       Daten wiederherstellen     .       Datenbank reorganisieren     .                                                                                                    | lachname/Firma                             |
| Daten-Import         Daten-Export         Webshop-Aktualisierung         MS-Outlook Synchronisation         Daten sichern         Daten wiederherstellen         Daten bank reorganisieren                                                                                                    |                                            |
| Daten-Export         Webshop-Aktualisierung         MS-Outlook Synchronisation         Daten sichern         Daten wiederherstellen         Datenbank reorganisieren                                                                                                    |                                            |
| Webshop-Aktualisierung         MS-Outlook Synchronisation           Daten sichern         Daten wiederherstellen         Datenbank reorganisieren                                                                                                    |                                            |
| MS-Outlook Synchronisation         Daten sichern         Daten wiederherstellen         Datenbank reorganisieren                                                                                                    |                                            |
| <ul> <li>Baten sichern</li> <li>Daten wiederherstellen</li> <li>Datenbank reorganisieren</li> </ul>                                                                                                    |                                            |
| Daten wiederherstellen<br>Datenbank reorganisieren                                                                                                    |                                            |
| Datenbank reorganisieren                                                                                                    |                                            |
|                                                                                                    |                                            |
| Einstellungen 🔸 💥 Allgemein                                                                                                    |                                            |
| Archivierung                                                                                                    | date                                       |
| Elsterversand    Proxy Einstellungen                                                                                                    |                                            |
| Beenden E-Commerce                                                                                                    |                                            |
| Versanddaten-Export                                                                                                    | t                                          |
| Online-Poststelle                                                                                                    |                                            |
| Landkartenanzeige /                                                                                                    | Routenplaner                               |
| DATANORM-Artikel.                                                                                                    |                                            |
| Aufwandsverarbeitur                                                                                                    | l                                          |

Sie werden nun zur Eingabemaske für die SEPA-Grundeinstellungen geführt:

| istschrift-Einreichfristen sowie Standard-Formulierungen für Zahlungsbedingungen t<br>triebliche Besonderheiten anpassen. Zusätzlich können Sie fehlende IBAN / BIC bei<br>seen und Ihre Einzugsermächtigungen in SEPA-Lastschriftmandate umwandeln lasse<br>eitere Informationen entnehmen Sie dem <u>SEPA-Leitfaden</u> .                                                                                                    | und E-Mail-Benachrichtigungen lassen sich an<br>den Kontoverbindungen Ihrer Kunden ergänzen<br>en.                                                                                                    |
|----------------------------------------------------------------------------------------------------|----------------------------------------------------------------------------------------------------|
| erarbeitungsart für SEPA-Lastschriften:                                                                                                    | Grundeinstellungen für SEPA:                                                                                                    |
| keine SEPA-Verarbeitung                                                                                                    | Ihre Gläubiger-ID:                                                                                                    |
| Lastschrift verarbeiten zu können, benötgen Sie daher nur eine gültige Einzugsermächtigung<br>sowie die Kontonummer und Bankleitzahl des Zahlungspflichtigen.<br>Hinweis: Bitte beachten Sie, dass viele Banken auch schon vor dem 01.02.2014 nur noch<br>SEPA-Lastschriften unterstützen.<br>SEPA-Verarbeitung bevorzugen wenn möglich<br>Diese Einstellung ist ideal für die Übergangsphase vor der Umstellung ab dem 01.02.2014:<br>Wenn die IBAN und BIC des Zahlungspflichtigen vorliegen und Sie vom Zahlungspflichtigen ein<br>gültiges Basis- oder Firmenmandat erhalten und hinterlegt haben, wird die Lastschrift per<br>SEPA verarbeitet. Wenn entweder IBAN, BIC oder ein gültiges Mandat fehlen, aber<br>Kontonummer, Bankleitzahl und eine gültige Einzugsermächtigung vorliegen, wird die<br>Lastschrift auf dem klassischen Weg verarbeitet. | Erstellen von Firmenmandaten erlauben<br>SEPA-Lastschriften 14 🚖 Tage vor Fälligkeit in der<br>Lastschriften-Übersicht zur Einreichung markieren.<br>Hinweis: Dieser Wert dient nur der Markierung der<br>SEPA-Lastschriften in der Lastschriften-Übersicht. Für<br>die Einreichung der SEPA-Lastschrift bei der Bank und<br>für Vorankündigungen per E-Mall werden die jeweilig<br>gültigen Vorlaufzeiten Ihrer Bank berücksichtigt.<br>Texte für Vorankündigungen definieren |
| Diese Einstellung bildet den Zustand nach der Einführung von SEPA ab dem 01.02.2014 ab:                                                                                                    | Weitere Funktionen:                                                                                                    |
| Lastschriften können nur noch verarbeitet werden, wenn sowohl die IBAN und BIC des<br>Zahlungspflichtigen als auch ein gültiges Basis- oder Firmenmandat vorliegen.                                                                                                    | Funktionen für die SEPA-Umstellung                                                                                                    |

Tragen Sie nun in der rechten Spalte die Gläubiger-ID ein, die Sie erhalten haben.

Wichtig: Achten Sie hier bitte ganz genau auf eine korrekte Eingabe. Lastschriften mit fehlerhafter Gläubiger-ID werden von Ihrer Bank nicht verarbeitet. Wird ein Mandat mit fehlerhafter Gläubiger-ID erzeugt, muss das Mandat zunächst gelöscht und anschließend neu erzeugt werden.

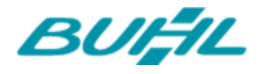

Hier stellen Sie auch ein, ob Sie das Erstellen von Firmenmandaten erlauben möchten. Firmenmandate entsprechen dem bisherigen Abbuchungsauftrag und sind ausschließlich zwischen Unternehmen, Institutionen und Organisationen zulässig (einige weitere Informationen s.o.).

Weiterhin haben Sie in der rechten Spalte die Möglichkeit, die Voreinstellung für die Markierung der SEPA-Lastschrift zur Einreichung in der Lastschriften-Übersicht zu verändern. Beachten Sie bitte, dass zwischen Einreichung der Lastschrift bei der Bank und der tatsächlichen Ausführung von Ihrem Kreditinstitut eine weitere Frist gesetzt ist, die von Bank zu Bank variieren kann.

Da Ihre Kunden sowohl über den Zeitpunkt der Abbuchung, die Mandatsreferenz und auch Ihre Gläubiger-ID informiert werden müssen, empfehlen wir Ihnen, diese jeweils automatisch per E-Mail anzukündigen oder auf den Rechnungen zu vermerken (siehe Schritt 4). Für diesen Zweck stellt MeinBüro Ihnen einen einfachen Assistenten zur Verfügung, den Sie über den Button "Texte für Vorankündigungen definieren" erreichen.

| Texte für Vorankündigungen definieren                                                                                                    |   |
|----------------------------------------------------------------------------------------------------|---|
| Definieren Sie hier Ihre individuellen Texte für die SEPA-Vorankündigungen. Zusätzlich können Sie die<br>automatischen Vorankündigungen per E-Mail global aktivieren oder deaktivieren.                                                                                                    |   |
| Abhängig von den Vorlaufzeiten der Bank müssen die Zahlungspflichtigen über den Einzug per SEPA-Lastschrift informiert werden.<br>Diese Vorabinformation muss das Fälligkeitsdatum und den genauen Betrag der Lastschrift enthalten und kann auch mehrere<br>Lastschrifteneinzüge ankündigen, sofern die Fälligkeitstermine der einzelnen Lastschrifteneinzüge vorab bekannt sind.<br>Sie können Vorankündigungen als Textvariable in der Zahlungsbedingung der Rechnung hinterlegen und / oder automatisch eine<br>Vorankündigung per E-Mail versenden lassen, sobald die SEPA-Lastschrift bei der Bank eingereicht wird.                                                                                              |   |
| Vorankündigung auf der Rechnung Automatische Vorankündigung per E-Mail                                                                                                    | _ |
| Bei dieser Option können Sie in den Texten Ihrer Zahlungsbedingung eine Variable hinterlegen, die dafür sorgt, dass die not-<br>wendigen Informationen auf der Rechnung erscheinen. Sollte sich nach Versand die Fälligkeit der Lastschrift verschieben (z.B.<br>durch verspätetes Einreichen der Lastschrift bei der Bank) muss eine erneute Vorankündigung mit dem neuen Fälligkeitsdatum<br>erfolgen.         Text:         Unsere Forderung in Höhe von <lastschrift betrag=""> ziehen wir unter Verwendung von Mandat Nr.<br/>"<m_mandatereference>" der Gläubiger-Identifikationsnummer "<m_creditorid>" zum Fälligkeitstag <lastschrift< td=""></lastschrift<></m_creditorid></m_mandatereference></lastschrift> |   |
| Wir bitten Sie für Kontodeckung zu sorgen.                                                                                                    |   |
|                                                                                                    |   |
|                                                                                                    |   |

Über den Button "Funktionen für die SEPA-Umstellung" erreichen Sie einen weiteren Dialog, in dem Sie sowohl bestehende Bankverbindungen Ihrer Kunden automatisch um die Information IBAN / BIC erweitern (leider ist dies ausschließlich für deutsche Bankverbindungen möglich), als auch SEPA-Mandate automatisch aus vorliegenden Einzugsermächtigungen erzeugen können.

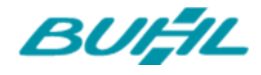

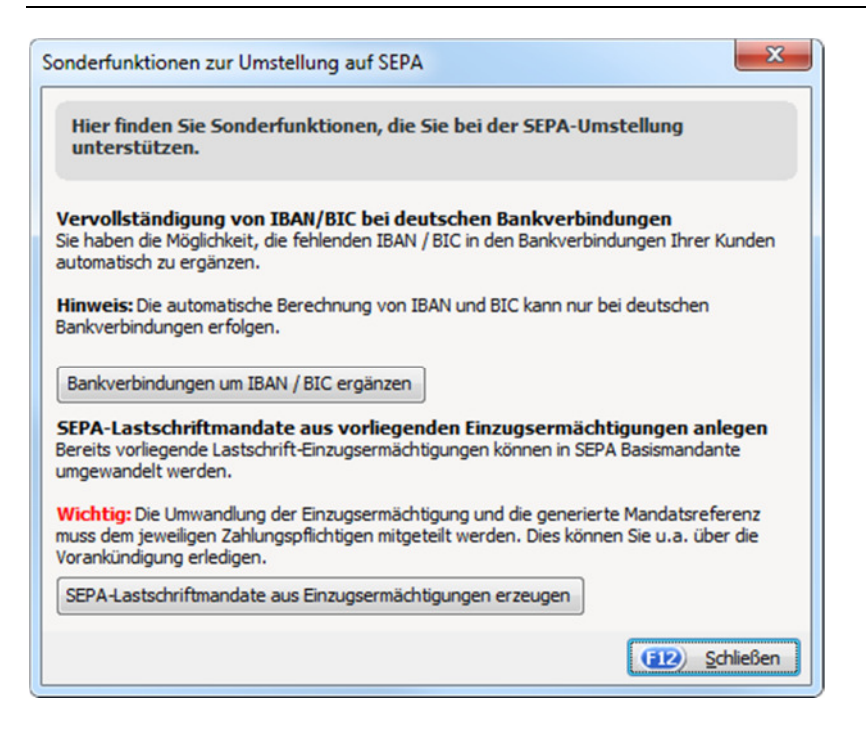

Wichtig: Die Umwandlung der Einzugsermächtigung in ein SEPA-Mandat und die dazugehörige generierte Mandatsreferenz muss dem jeweiligen Zahlungspflichtigen mitgeteilt werden.

Wählen Sie nun unter "Verarbeitungsart für SEPA-Lastschriften", wie Sie in Zukunft verfahren möchten. Für die Übergangszeit empfehlen wir Ihnen die Einstellung "SEPA-Verarbeitung bevorzugen wenn möglich", mit der Lastschriften nur dann nach dem neuen SEPA-Verfahren ausgeführt werden, wenn alle notwendigen Daten vorliegen, andernfalls auf dem klassischen Wege verarbeitet werden.

| Tragen Sie hier Ihre Gläubiger-ID für SEPA-Lastschriften ein und legen Sie die Verarbei<br>Lastschrift-Einreichfristen sowie Standard-Formulierungen für Zahlungsbedingungen u<br>betriebliche Besonderheiten anpassen. Zusätzlich können Sie fehlende IBAN / BIC bei d<br>lassen und Ihre Einzugsermächtigungen in SEPA-Lastschriftmandate umwandeln lasse<br>Weitere Informationen entnehmen Sie dem <u>SEPA-Leitfaden</u> .                                | eitungsart für SEPA-Lastschriften fest. Die<br>und E-Mail-Benachrichtigungen lassen sich an<br>den Kontoverbindungen Ihrer Kunden ergänzen<br>en.                                                                                                    |
|----------------------------------------------------------------------------------------------------|----------------------------------------------------------------------------------------------------|
| Verarbeitungsart für SEPA-Lastschriften:                                                                                                    | Grundeinstellungen für SEPA:                                                                                                    |
| keine SEPA-Verarbeitung<br>Bei dieser Verarbeitungsart werden die SEPA-Funktionen komplett deaktiviert. Um eine                                                                                                    | Ihre Gläubiger-ID:                                                                                                    |
| Lastschrift verarbeiten zu können, benötigen Sie daher nur eine gültige Einzugsermächtigung<br>sowie die Kontonummer und Bankleitzahl des Zahlungspflichtigen.<br>Hinweis: Bitte beachten Sie, dass viele Banken auch schon vor dem 01.02.2014 nur noch<br>SEPA-Lastschriften unterstützen.                                                                                                    | Erstellen von Firmenmandaten erlauben<br>SEPA-Lastschriften 14 🤦 Tage vor Fälligkeit in der                                                                                                    |
| SEPA-Verarbeitung bevorzugen wenn möglich                                                                                                    | Lastschriften-Übersicht zur Einreichung markieren.                                                                                                    |
| Diese Einstellung ist ideal für die Übergangsphase vor der Umstellung ab dem 01.02.2014:<br>Wenn die IBAN und BIC des Zahlungspflichtigen vorliegen und Sie vom Zahlungspflichtigen ein<br>gültiges Basis- oder Firmenmandat erhalten und hinterlegt haben, wird die Lastschrift per<br>SEPA verarbeitet. Wenn entweder IBAN, BIC oder ein gültiges Mandat fehlen, aber<br>Kontonummer, Bankleitzahl und eine gültige Einzugsermächtigung vorliegen, wird die | Hinweis: Dieser Wert dient nur der Markierung der<br>SEPA-Lastschriften in der Lastschriften-Übersicht. Für<br>die Einreichung der SEPA-Lastschrift bei der Bank und<br>für Vorankündigungen per E-Mail werden die jeweilig<br>gültigen Vorlaufzeiten Ihrer Bank berücksichtigt. |
| Clastschrift auf dem klassischen Weg verarbeitet. Clastschriften nur über SEPA verarbeiten                                                                                                    | Texte für Vorankündigungen definieren                                                                                                    |
| Diese Einstellung bildet den Zustand nach der Einführung von SEPA ab dem 01.02.2014 ab:                                                                                                    | Weitere Funktionen:                                                                                                    |
| Lastschriften können nur noch verarbeitet werden, wenn sowohl die IBAN und BIC des<br>Zahlungspflichtigen als auch ein gültiges Basis- oder Firmenmandat vorliegen.                                                                                                    | Funktionen für die SEPA-Umstellung                                                                                                    |

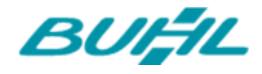

#### Schritt 4: Fügen Sie – wenn nötig – die SEPA-Informationen Ihren Rechnungen hinzu

Da Sie mit den neuen SEPA-Vorschriften dazu verpflichtet sind, Ihre Kunden sowohl über Mandatsreferenz, Ihre Gläubiger-ID, Höhe und Zeitpunkt der Abbuchung zu informieren, empfiehlt es sich, diese Informationen auch auf der Rechnung zu vermerken, die Ihr Kunde von Ihnen erhält. Öffnen Sie hierfür die Einstellungen für das Lastschriftverfahren unter Stammdaten → Zahlungsbedingungen.

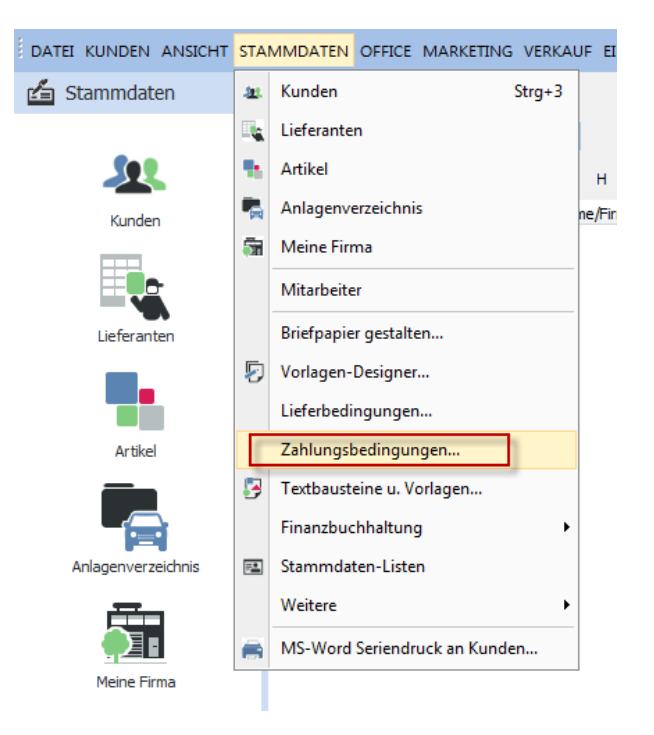

In der sich nun öffnenden Eingabemaske öffnen Sie zunächst die Registerkarte "Lastschriftverfahren" und dann unten in der Eingabemaske unter "Texte" die Registerkarte "Text auf Rechnungen". Klicken Sie nun rechts auf "Variable einfügen" und wählen Sie "SEPA-Mandat -> SEPA-Vorabankündigung".

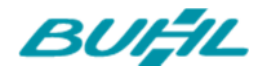

| Debitorisch ("auf Rechnung") Direkter Ausgleich (Bar, Scheck) Lastschriftver                                                                                                    | fahren Kreditkarten Sonst          | tiges                                |
|----------------------------------------------------------------------------------------------------|------------------------------------|--------------------------------------|
| hlungsbedingungen 🔹 Name der Zahlungsbedingung / -art:                                                                                                    |                                    |                                      |
| PA-Lastschrift Standard SEPA-Lastschrift Standard                                                                                                    |                                    |                                      |
| Lastschriften 7 Tage nach Rech                                                                                                    | nunosdatum ausführen.              | % Skonto                             |
| = Anzahl Versuche bei Rücklastschrift:                                                                                                    | 2 •                                |                                      |
| Erneuter Versuch nach 7 Tage                                                                                                    | n. Info                            |                                      |
|                                                                                                    | du 5 6                             |                                      |
| Pa Ne de la Ne de la |                                    | Variablen                            |
| Verwendungszweck 1: KEINT. <                                                                                                    |                                    |                                      |
| Verwendungszweck 2: Vom <re< td=""><td>DAT&gt;</td><td>Vorschau</td></re<>                                                                                                    | DAT>                               | Vorschau                             |
| Mahoontionen                                                                                                    |                                    |                                      |
|                                                                                                    |                                    |                                      |
| Mannsture I nach V Tagen mit Textbaustein Zahlungserinnerung                                                                                                    | einzelnen Mahns                    | <u>stufen</u>                        |
| Mahnstufe 2 nach 0 Tagen mit Textbaustein 1. Mahnung                                                                                                    |                                    |                                      |
| Mahnstufe 3 nach 14 Tagen mit Textbaustein 2. Mahnung                                                                                                    |                                    |                                      |
| Mahnstufe 4 nach 21 Tagen mit Textbaustein Letzte Mahnung                                                                                                    | <ul> <li>Mahnwesen deal</li> </ul> | ktivieren                            |
| Texte                                                                                                    |                                    |                                      |
| Test auf Acceletor Test auf Beckgungen                                                                                                    | Variable einfüge                   | e0                                   |
| <pre>rext aur Angeboten</pre>                                                                                                    | Ansprech                           | nather b                             |
|                                                                                                    | Anspiecių                          |                                      |
|                                                                                                    | Kunde                              | •                                    |
|                                                                                                    | SEPA-Mar                           | ndat > SEPA-Vorabankündigung         |
| F2) Neu F3) Löschen                                                                                                    | Betrag Net                         | etto Mandatreferenz                  |
|                                                                                                    | Betrag Bru                         | utto Gläubiger Identifikationsnummer |
|                                                                                                    | Datum Vo                           | prgapg                               |
|                                                                                                    | Datum ak                           | tuell                                |
|                                                                                                    |                                    |                                      |
|                                                                                                    | Skonto                             | •                                    |
|                                                                                                    | Sachheart                          | heiter k                             |

Damit haben Sie alle notwendigen Einstellungen vorgenommen und können nun Ihre ersten SEPA-Lastschriften ausführen.

#### WIE WERDEN SEPA-LASTSCHRIFTEN AUSGEFÜHRT?

In der täglichen Arbeit besteht der einzige Unterschied darin, dass das Mandat an die Stelle der Einzugsermächtigung rückt. Wenn Sie die Einzugsermächtigungen Ihrer Kunden bereits über die Funktion in den Grundeinstellungen in Basismandate umgewandelt haben, müssen Sie nichts weiter tun. Haben Sie das nicht getan, oder legen Sie einen neuen Kunden an, gehen Sie – unter der Voraussetzung, dass Ihnen eine schriftliche Vollmacht Ihres Kunden vorliegt – wie folgt vor:

Öffnen Sie, wie Sie es gewohnt sind, den Einstellungsdialog eines Kunden und wählen Sie dann die Registerkarte "Konditionen". Klicken Sie nun auf den Button "Bankverbindungen".

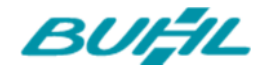

| dresse                                                                                                    | Ansprechpartner                                                                                                    | Weitere Adre                                                                                                    | essen Konditionen                                                                                                    | Vorgabewerte                                                                                                | Statistik                                                              | Individuelle Felder                                                                                                    | Dokumente                                                                             |
|----------------------------------------------------------------------------------------------------|----------------------------------------------------------------------------------------------------|----------------------------------------------------------------------------------------------------|----------------------------------------------------------------------------------------------------|----------------------------------------------------------------------------------------------------|------------------------------------------------------------------------|----------------------------------------------------------------------------------------------------|---------------------------------------------------------------------------------------|
| Für dies                                                                                                    | en Kunden gelten (                                                                                                    | die Preise au                                                                                                    | ıs Preisliste:                                                                                                    | Einstellungen                                                                                               | Finanzbuc                                                              | hhaltung                                                                                                    |                                                                                       |
| - Standa                                                                                                    | ard -                                                                                                    | -                                                                                                    | Neue Preisliste                                                                                                    | Geben Sie hier,                                                                                             | falls vorhand                                                          | len, die Debitoren-Nr.                                                                                                    | des Kunden                                                                            |
| Kunden                                                                                                    | rabatt                                                                                                    |                                                                                                    |                                                                                                    | aus Ihrer Finan                                                                                             | zbuchhaltung                                                           | g ein: 10039                                                                                                    |                                                                                       |
| Sie könne                                                                                                    | en bei jedem Kunden s                                                                                                    | eparat festleg                                                                                                    | en, wieviel Prozent                                                                                                    |                                                                                                    |                                                                        |                                                                                                    |                                                                                       |
| Aufträge                                                                                                    | n automatisch vorges                                                                                                    | chlagen, kann                                                                                                    | aber je Auftrag                                                                                                    | Kundenlimit                                                                                                 |                                                                        |                                                                                                    |                                                                                       |
| später no                                                                                                    | och angepasst werden                                                                                                    | ).                                                                                                    |                                                                                                    | I imit offen                                                                                                | er Rechnung                                                            | shetrag                                                                                                    | 10.000                                                                                |
|                                                                                                    | voreing                                                                                                    | estellter Kaba                                                                                                    | ···· ··· ··· ··· ··· ··· ··· ··· ··· ·                                                                                                    | in chine officia                                                                                            |                                                                        | Jocebag                                                                                                    |                                                                                       |
| Liefer-<br>egen Sie<br>las Zahlu<br>ingeben                                                                         | und Zahlungskond<br>e hier die Liefer- und Z<br>ungsziel, evtl. Skonto :<br>n. Sie werden bei Rech<br>I-l ieferkondition diese                                                                                                    | <b>itionen / Bar</b><br>Zahlungskondit<br>sowie die Mahr<br>nungen im Las<br>s Kunden :                                                                            | nkverbindung<br>ionen dieses Kunden fe<br>nbedingungen. Zusätzli<br>itschriftverfahren benö                                                                                                    | st. Die Zahlungsko<br>ch können Sie hier<br>tigt.                                                           | nditionen be<br>noch die Bar                                           | inhalten zum einen die<br>kverbindungen des Ki                                                                                  | 2 Zahlungsart,<br>unden                                                               |
| Liefer-<br>Legen Sie<br>das Zahlu<br>eingeben<br>Standard                                                           | und Zahlungskondi<br>e hier die Liefer- und Z<br>ungsziel, evtl. Skonto :<br>. Sie werden bei Rech<br>I-Lieferkondition diese:                                                                                                    | itionen / Bar<br>Zahlungskondit<br>sowie die Mahi<br>nungen im Las<br>s Kunden:                                                                                    | nkverbindung<br>ionen dieses Kunden fe<br>nbedingungen. Zusätzli<br>itschriftverfahren benö<br>frei Haus                                                                                                    | est. Die Zahlungsko<br>ch können Sie hier<br>itigt.                                                         | nditionen be<br>noch die Bar                                           | inhalten zum einen die<br>nkverbindungen des Ki<br>Neue Lieferbedir                                                             | Zahlungsart,<br>unden<br>ngung                                                        |
| Liefer-<br>Legen Sie<br>das Zahlu<br>eingeben<br>Standard<br>Standard                                               | und Zahlungskond<br>e hier die Liefer- und Z<br>ungsziel, evtl. Skonto<br>n. Sie werden bei Rech<br>I-Lieferkondition dieses                                                                                                    | itionen / Bar<br>Zahlungskondit<br>sowie die Mahi<br>nungen im Las<br>s Kunden:<br>eses Kunden:                                                                    | nkverbindung<br>ionen dieses Kunden fe<br>nbedingungen. Zusätzli<br>itschriftverfahren benö<br>frei Haus<br>14 Tage / 2% Skonto                                                                                           | st. Die Zahlungsko<br>ch können Sie hier<br>itigt.                                                          | nditionen be<br>noch die Bar                                           | inhalten zum einen die<br>kverbindungen des Ki<br>Neue Lieferbedir<br>Neue Zahlungsko                                           | Zahlungsart,<br>unden<br>ngung<br>ndition                                             |
| Liefer-<br>Legen Sie<br>das Zahlu<br>eingeben<br>Standard<br>Standard<br>Standard                                   | und Zahlungskond<br>e hier die Liefer- und Z<br>ungsziel, evtl. Skonto e<br>n. Sie werden bei Rech<br>I-Lieferkondition diese<br>I-Zahlungskondition die<br>I-Bankverbindung dies                                                                                              | itionen / Bar<br>Zahlungskondit<br>sowie die Mahi<br>nungen im Las<br>s Kunden:<br>eses Kunden:<br>eses Kunden:                                                    | nkverbindung<br>ionen dieses Kunden fe<br>nbedingungen. Zusätzli<br>itschriftverfahren benö<br>frei Haus<br>14 Tage / 2% Skonto<br>Bankverbindung 1                                                                       | est. Die Zahlungsko<br>ch können Sie hier<br>tigt.                                                          | nditionen be<br>noch die Bar<br>v                                      | inhalten zum einen die<br>hkverbindungen des Kr<br>Neue Lieferbedir<br>Neue Zahlungsko<br>Bankverbindun                         | e Zahlungsart,<br>unden<br>ngung<br>ndition                                           |
| Liefer-<br>Legen Sie<br>das Zahlu<br>eingeben<br>Standard<br>Standard<br>Standard<br>Standard                       | und Zahlungskond<br>e hier die Liefer- und Z<br>ungsziel, evtl. Skonto :<br>n. Sie werden bei Rech<br>I-Lieferkondition diese:<br>I-Zahlungskondition die<br>I-Bankverbindung dies<br>dische Kunden                                                                            | itionen / Bar<br>Zahlungskondit<br>sowie die Mahi<br>nungen im Las<br>s Kunden:<br>eses Kunden:<br>eses Kunden:                                                    | nkverbindung<br>ionen dieses Kunden fe<br>nbedingungen. Zusätzli<br>stschriftverfahren benö<br>frei Haus<br>14 Tage / 2% Skonto<br>Bankverbindung 1                                                                       | st. Die Zahlungsko<br>ch können Sie hier<br>itigt.                                                          | nditionen be<br>noch die Bar                                           | inhalten zum einen die<br>kverbindungen des Ki<br>Neue Lieferbedir<br>Neue Zahlungsko<br>Bankverbindun                          | 2 Zahlungsart,<br>unden<br>ngung<br>ndition                                           |
| Liefer-<br>Legen Sie<br>das Zahlt<br>eingeben<br>Standard<br>Standard<br>Standard<br>Auslän<br>Ausländis            | und Zahlungskond<br>e hier die Liefer- und Z<br>ungsziel, evtl. Skonto s<br>n. Sie werden bei Rech<br>I-Lieferkondition dieses<br>I-Zahlungskondition die<br>I-Bankverbindung dies<br>dische Kunden<br>sche Kunden zahlen ni                                                   | itionen / Bar<br>Zahlungskondit<br>sowie die Mahi<br>nungen im Las<br>s Kunden:<br>eses Kunden:<br>eses Kunden:<br>cht immer Meh                                   | nkverbindung<br>ionen dieses Kunden fe<br>nbedingungen. Zusätzli<br>itschriftverfahren benö<br>frei Haus<br>14 Tage / 2% Skonto<br>Bankverbindung 1<br>rwertsteuer. Beispielsv                                            | est. Die Zahlungsko<br>ch können Sie hier<br>tigt.<br>veise sind ausländis                                  | nditionen be<br>noch die Bar<br>v                                      | inhalten zum einen die<br>nkverbindungen des Kr<br>Neue Lieferbedir<br>Neue Zahlungsko<br>Bankverbindun<br>von der Mehrwertster | e Zahlungsart,<br>unden<br>ngung<br>ndition<br>ngen                                   |
| Liefer-<br>Legen Sie<br>das Zahlu<br>eingeben<br>Standard<br>Standard<br>Standard<br>Ausländis<br>wenn die          | und Zahlungskondi<br>e hier die Liefer- und Z<br>ungsziel, evtl. Skonto :<br>Sie werden bei Rech<br>I-Lieferkondition diese:<br>I-Zahlungskondition die<br>I-Bankverbindung dies<br>dische Kunden<br>sche Kunden zahlen ni<br>se aus EG-Ländern sta                            | itionen / Bar<br>Zahlungskondit<br>sowie die Mahi<br>nungen im Las<br>s Kunden:<br>eses Kunden:<br>eses Kunden:<br>cht immer Meh<br>ammen und die                  | nkverbindung<br>ionen dieses Kunden fe<br>nbedingungen. Zusätzli<br>itschriftverfahren benö<br>frei Haus<br>14 Tage / 2% Skonto<br>Bankverbindung 1<br>rwertsteuer. Beispielsv<br>e Kunden eine Umsatzst                  | est. Die Zahlungsko<br>ch können Sie hier<br>itigt.<br>veise sind ausländis<br>teuer-Identnumme             | nditionen be<br>noch die Bar<br>v<br>v<br>sche Kunden<br>r haben.      | inhalten zum einen die<br>nkverbindungen des Ki<br>Neue Lieferbedir<br>Neue Zahlungsko<br>Bankverbindun<br>von der Mehrwertster | 2 Zahlungsart,<br>unden<br>ngung<br>ndition<br>ngen                                   |
| Liefer-<br>Legen Sie<br>das Zahlu<br>eingeben<br>Standard<br>Standard<br>Standard<br>Ausländis<br>wenn die<br>Diese | und Zahlungskond<br>e hier die Liefer- und Z<br>ungsziel, evtl. Skonto s<br>b. Sie werden bei Rech<br>I-Lieferkondition dieses<br>I-Zahlungskondition die<br>I-Bankverbindung dies<br>dische Kunden<br>sche Kunden zahlen ni<br>se aus EG-Ländern sta<br>er Kunde bekommt eine | itionen / Bar<br>Zahlungskondit<br>sowie die Mahi<br>nungen im Las<br>s Kunden:<br>eses Kunden:<br>eses Kunden:<br>cht immer Meh<br>ammen und die<br>e Netto-Rechn | nkverbindung<br>ionen dieses Kunden fe<br>nbedingungen. Zusätzli<br>itschriftverfahren benö<br>frei Haus<br>14 Tage / 2% Skonto<br>Bankverbindung 1<br>rwertsteuer. Beispielswe<br>Kunden eine Umsatzst<br>ung Ust-Identr | est. Die Zahlungsko<br>ch können Sie hier<br>itigt.<br>veise sind ausländis<br>teuer-Identnummer<br>nummer: | nditionen be<br>noch die Bar<br>v<br>v<br>v<br>sche Kunden<br>r haben. | inhalten zum einen die<br>kverbindungen des Ki<br>Neue Lieferbedir<br>Neue Zahlungsko<br>Bankverbindun<br>von der Mehrwertstei  | 2 Zahlungsart,<br>unden<br>ngung<br>ndition<br>ngen<br>uer befreit,<br><u>Hinweis</u> |

Anschließend geben Sie einfach die Bankverbindung Ihres Kunden ein. Sie können nun IBAN und BIC entweder selbst eintragen oder automatisch (ausschließlich bei deutschen Bankverbindungen) berechnen lassen. Klicken Sie nun auf den Button "Lastschriftdaten" und in der sich nun öffnenden Übersicht auf den Button "Neu".

| EPA Klassisch   | 1                                      |        |
|-----------------|----------------------------------------|--------|
| Bankverbindung: | Bankverbindung 1                       |        |
| BAN:<br>BIC:    | DE9870009971000735140<br>DDBADEMM002   |        |
| Mandatsreferenz | Art des Mandats                        | Status |
|                 |                                        |        |
|                 | <keine anzuzeigen="" daten=""></keine> |        |
|                 |                                        |        |

Sie erhalten nun eine Übersicht aller für das Mandat relevanten Daten in einer Übersicht. Unter "Mandatsinformation" wird automatisch die Kundennummer als Mandatsreferenz eingetragen. Es steht Ihnen an dieser Stelle frei, diesen Eintrag zu ändern.

Seite 12

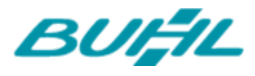

| Iandatsdaten His      | torie                    |                       |                                      |
|-----------------------|--------------------------|-----------------------|--------------------------------------|
| Mandatsinformatione   | en -                     |                       | Gläubiger-Daten                      |
| Mandatsreferenz:      | 10039                    | Basismandat           | Gläubiger-ID: 642345635463465        |
| Status:               |                          | Erteilt am:           | Firmenname:                          |
| Erhalten              | •                        | 11.10.2013 👻          | CoEptum GmbH                         |
| Art:                  |                          | Letzte Verwendung:    | ggfs. abweichende Firmenbezeichnung: |
| bis auf Widerruf ver  | wendbar 👻                | ×                     |                                      |
| Nächste Lastschrift A | vrt:                     | Gültig bis:           | Straße:                              |
| Erste Lastschrift     | •                        | 10.10.2016 👻          | Rosenholzweg 138b                    |
|                       |                          |                       | Land: PLZ: Ort:                      |
| Informationen zum Z   | ahlungspflichtigen       | TDAN.                 | D 32760 Detmold                      |
| schreinerei Lehmanr   | n GmbH                   | DE9870009971000735140 |                                      |
| Straße:               |                          | BIC:                  | Anmerkungen                          |
| Dresdener Str. 87     |                          | DDBADEMM002           | Annerkungen                          |
| and: PLZ:             | Ort:                     |                       |                                      |
| D - 81510             | München                  |                       |                                      |
| Automatisch Last      | schriften-Vorankündigung | per E-Mail versenden  |                                      |

Wichtig: Beachten Sie bitte, dass zu diesem Zeitpunkt bereits erstellte Rechnungen nicht per SEPA-Verfahren eingezogen werden können, da diesen noch kein Mandat zugeordnet ist. Eine nachträgliche Mandatszuordnung zu einer bereits bestehenden Rechnung ist nicht möglich.

Damit haben Sie alle notwendigen Schritte vollzogen, um in Zukunft Lastschriften im SEPA-Verfahren von Ihren Kunden einzuziehen. Sie haben die Grundeinstellungen vorgenommen, die Einzugsermächtigungen Ihrer Kunden in Basismandate umgewandelt und – bei neuen Kunden – ein neues Basismandat angelegt.

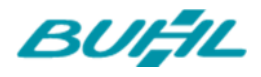

# SEPA-LASTSCHRIFTEN: DURCHBLICK IM FRISTEN-

#### DSCHUNGEL

Bei SEPA-Lastschriften sind zwei verschiedene Fristen von Bedeutung:

- 1. Lastschrift-Vorlauffristen der Bank: SEPA-Lastschriften müssen rechtzeitig vor der geplanten Kontobelastung bei der Bank eingereicht werden. Je nach Bank und Art der Lastschrift beträgt die Vorlaufzeit zwischen *mindestens* einem und sechs Tagen sowie *höchstens* 14 Tagen.
- Pre-Notification (= Vorankündigung): Zahlungspflichtige Kunden haben ein Recht darauf, spätestens 14 Tage vor der Kontobelastung über eine fällige Lastschrift informiert zu werden. Die Frist lässt sich bei Bedarf verkürzen. Informationen zu Terminen und Inhalten der Lastschrift-Vorankündigung finden Sie weiter unten.

Für Sie als Lastschrifteinreicher ist das Einhalten der Bank-Vorlaufzeiten entscheidend:

#### UNBEDINGT BANK-VORLAUFFRISTEN BEACHTEN!

Die meisten Banken verlangen, dass SEPA-Basislastschriften (vormals: "Einzugsermächtigungen")

- spätestens 6 Tage vor der Kontobelastung und
- frühestens 14 Tage vor der Kontobelastung

... eingereicht werden. Bei wiederkehrenden Basislastschriften gleicher Höhe sowie für Firmenlastschriften (vormals: "Abbuchungsaufträge") sind kürzere Mindest-Vorlauffristen möglich. Welche tagesgenauen Fristen für Sie gelten, entnehmen Sie der Lastschrift-Vereinbarung, die Sie mit Ihrer Bank getroffen haben.

Tipp: Falls Sie ein Online-Konto eingerichtet haben, können Sie diese Angaben auch mit MeinBüro abrufen:

Dazu klicken Sie unter "Stammdaten > Meine Firma > Firmendaten > Bankverbindungen" auf den Link "Kontoinformationen anzeigen" und dann auf die Schaltfläche "Kontoinformationen aktualisieren".

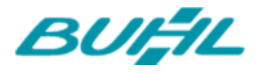

| <b>Firme</b>     | endaten                                                                              |                                                                                                    |                            |                                                                                                    |                                                                                                    |
|------------------|--------------------------------------------------------------------------------------|----------------------------------------------------------------------------------------------------|----------------------------|----------------------------------------------------------------------------------------------------|----------------------------------------------------------------------------------------------------|
| Firme            | enangaben                                                                            |                                                                                                    |                            |                                                                                                    | 8                                                                                                    |
| Bank             | verbindungen                                                                         |                                                                                                    |                            |                                                                                                    |                                                                                                    |
| Roza             | ichnung I                                                                            | nterne Bezeichnung                                                                                              | BuhlBank                   |                                                                                                    |                                                                                                    |
| stellungen Buhlf | Bank                                                                                 | Contoinhaber:                                                                                                   | aBc TRAM                   | ISLATION                                                                                                    |                                                                                                    |
|                  | В                                                                                    | ontonummer:<br>Jankleitzahl (BLZ):                                                                              | 3335555                    | 9<br>5                                                                                                    |                                                                                                    |
| 9 3              | N                                                                                    | lame der Bank:                                                                                                  | BuhlBank                   |                                                                                                    |                                                                                                    |
| 6<br>mernkreise  | A                                                                                    | IBU-Konto:<br>Art:                                                                                              | 1220<br>Onlinekor          | nto                                                                                                    |                                                                                                    |
|                  | S                                                                                    | itatus:<br>iontoinformationen anze                                                                              | aktiv                      |                                                                                                    |                                                                                                    |
|                  | Banking-Kontal                                                                       | kte                                                                                                    | Ne                         | Rearbeiten                                                                                                    | hen                                                                                                    |
|                  |                                                                                      |                                                                                                    |                            |                                                                                                    |                                                                                                    |
| Finan            | zamt                                                                                 |                                                                                                    |                            |                                                                                                    | 8                                                                                                    |
|                  | Kontoinformatione                                                                    | n                                                                                                    |                            |                                                                                                    |                                                                                                    |
| duelle Felder    | Überweisung:                                                                         |                                                                                                    | ja                         |                                                                                                    |                                                                                                    |
|                  | Lastschrift:                                                                         |                                                                                                    | ja                         |                                                                                                    |                                                                                                    |
| SHE HE           |                                                                                      |                                                                                                    |                            |                                                                                                    |                                                                                                    |
| 00               | Sammelüberwei                                                                        | isungen:                                                                                                    | ja                         | Maximale Anzahl:                                                                                                    | 0                                                                                                    |
| onstiges         | Sammelüberwei<br>Sammellastschr                                                      | isungen:<br>iften:                                                                                              | ja<br>ja                   | Maximale Anzahl:                                                                                                    | 0                                                                                                    |
| onstiges         | Sammelüberwei<br>Sammellastschr<br>SEPA-Überweis<br>SEPA-Sammelü                     | isungen:<br>iften:<br>aung:<br>berweisung:                                                                      | ja<br>ja<br>ja             | Maximale Anzahl:<br>Einzelbuchungen erlaubt:                                                                                                    | 0                                                                                                    |
| onstiges         | Sammelüberwei<br>Sammellastschr<br>SEPA-Überweis<br>SEPA-Sammelül<br>Terminierte SEP | isungen:<br>iften:<br>aung:<br>berweisung:<br>PA-Lastschrift:                                                   | ja<br>ja<br>ja<br>ja       | Maximale Anzahl:<br>Einzelbuchungen erlaubt:<br>Vorlaufzeit erste Lastschrift                                                                                                    | 0<br>nein<br>min.: 6                                                                                                    |
| onstiges         | Sammelüberwei<br>Sammellastschr<br>SEPA-Überweis<br>SEPA-Sammelü<br>Terminierte SEP  | isungen:<br>iften:<br>sung:<br>berweisung:<br>PA-Lastschrift:                                                   | ja<br>ja<br>ja<br>ja       | Maximale Anzahl:<br>Einzelbuchungen erlaubt:<br>Vorlaufzeit erste Lastschrift                                                                                                    | 0<br>nein<br>min.: 6<br>max.: 14                                                                                                    |
| onstiges         | Sammelüberwei<br>Sammelastschr<br>SEPA-Überweis<br>SEPA-Sammelü<br>Terminierte SEP   | isungen:<br>iften:<br>ung:<br>berweisung:<br>PA-Lastschrift:                                                    | ja<br>ja<br>ja<br>ja       | Maximale Anzahl:<br>Einzelbuchungen erlaubt:<br>Vorlaufzeit erste Lastschrift<br>Vorlaufzeit letzte Lastschrift                                                                                                | 0<br>mein<br>min.: 6<br>max.: 14<br>min.: 3                                                                                               |
| onstiges         | Sammelüberwei<br>Sammellastschr<br>SEPA-Überweis<br>SEPA-Sammelü<br>Terminierte SEP  | isungen:<br>iften:<br>ung:<br>berweisung:<br>PA-Lastschrift:                                                    | ja<br>ja<br>ja<br>ja       | Maximale Anzahl:<br>Einzelbuchungen erlaubt:<br>Vorlaufzeit erste Lastschrift<br>Vorlaufzeit letzte Lastschrift                                                                                                | 0<br>min.: 6<br>max.: 14<br>min.: 3<br>max.: 14                                                                                           |
| onstiges         | Sammelüberwei<br>Sammelüberwei<br>SEPA-Überweis<br>SEPA-Sammelü<br>Terminierte SEP   | isungen:<br>iften:<br>ung:<br>berweisung:<br>PA-Lastschrift:<br>PA-Sammellastschrift:                           | ja<br>ja<br>ja<br>ja       | Maximale Anzahl:<br>Einzelbuchungen erlaubt:<br>Vorlaufzeit erste Lastschrift<br>Vorlaufzeit letzte Lastschrift<br>Einzelbuchungen erlaubt:                                                                    | 0<br>min.: 6<br>max.: 14<br>min.: 3<br>max.: 14<br>nein                                                                                   |
| onstiges         | Sammelüberwei<br>Sammelastschr<br>SEPA-Überweis<br>SEPA-Sammelül<br>Terminierte SEP  | isungen:<br>iften:<br>aung:<br>berweisung:<br>PA-Lastschrift:<br>PA-Sammellastschrift:                          | ja<br>ja<br>ja<br>ja       | Maximale Anzahl:<br>Einzelbuchungen erlaubt:<br>Vorlaufzeit erste Lastschrift<br>Vorlaufzeit letzte Lastschrift<br>Einzelbuchungen erlaubt:<br>Vorlaufzeit erste Lastschrift                                   | 0<br>min.: 6<br>max.: 14<br>min.: 3<br>max.: 14<br>nein<br>min.: 6<br>max.: 14                                                            |
| onstiges         | Sammelüberwei<br>Sammellastschr<br>SEPA-Überweis<br>SEPA-Sammelü<br>Terminierte SEP  | isungen:<br>iften:<br>ung:<br>berweisung:<br>PA-Lastschrift:<br>PA-Sammellastschrift:                           | ja<br>ja<br>ja<br>ja<br>ja | Maximale Anzahl:<br>Einzelbuchungen erlaubt:<br>Vorlaufzeit erste Lastschrift<br>Vorlaufzeit letzte Lastschrift<br>Einzelbuchungen erlaubt:<br>Vorlaufzeit erste Lastschrift                                   | 0<br>mein 6<br>max.: 14<br>min.: 3<br>max.: 14<br>nein 14<br>min.: 6<br>max.: 14<br>min.: 3                                               |
| onstiges         | Sammelüberwei<br>Sammeliastschr<br>SEPA-Überweis<br>SEPA-Sammelü<br>Terminierte SEP  | isungen:<br>iften:<br>ung:<br>berweisung:<br>PA-Lastschrift:<br>PA-Sammellastschrift:                           | ja<br>ja<br>ja<br>ja       | Maximale Anzahl:<br>Einzelbuchungen erlaubt:<br>Vorlaufzeit erste Lastschrift<br>Vorlaufzeit letzte Lastschrift<br>Einzelbuchungen erlaubt:<br>Vorlaufzeit erste Lastschrift                                   | 0<br>min.: 6<br>max.: 14<br>min.: 3<br>max.: 14<br>nein<br>min.: 6<br>max.: 14<br>min.: 3<br>max.: 14                                     |
| onstiges         | Sammelüberweis<br>Sammelastschr<br>SEPA-Überweis<br>SEPA-Sammelül<br>Terminierte SEP | isungen:<br>iften:<br>aung:<br>berweisung:<br>PA-Lastschrift:<br>PA-Sammellastschrift:                          | ja<br>ja<br>ja<br>ja<br>ja | Maximale Anzahl:<br>Einzelbuchungen erlaubt:<br>Vorlaufzeit erste Lastschrift<br>Vorlaufzeit letzte Lastschrift<br>Einzelbuchungen erlaubt:<br>Vorlaufzeit erste Lastschrift<br>Vorlaufzeit letzte Lastschrift | 0<br>min.: 6<br>max.: 14<br>min.: 3<br>max.: 14<br>min.: 6<br>max.: 14<br>min.: 3<br>max.: 14<br>min.: 2                                  |
| onstiges         | Sammelüberwei<br>Sammeliastschr<br>SEPA-Überweis<br>SEPA-Sammelü<br>Terminierte SEP  | isungen:<br>iften:<br>aung:<br>berweisung:<br>PA-Lastschrift:<br>PA-Sammellastschrift:<br>PA-Firmenlastschrift: | ja<br>ja<br>ja<br>ja<br>ja | Maximale Anzahl:<br>Einzelbuchungen erlaubt:<br>Vorlaufzeit erste Lastschrift<br>Vorlaufzeit letzte Lastschrift<br>Einzelbuchungen erlaubt:<br>Vorlaufzeit erste Lastschrift<br>Vorlaufzeit letzte Lastschrift | 0<br>mein 6<br>max.: 14<br>min.: 3<br>max.: 14<br>nein 6<br>max.: 14<br>min.: 3<br>max.: 14<br>min.: 3<br>max.: 14<br>min.: 2<br>max.: 14 |

#### EXEMPLARISCHE AUSGANGSLAGE

Nehmen wir das Beispiel einer typischen Bank-Vorlaufzeit von mindestens 6 und höchstens 14 Tagen (für eine erste bzw. einmalige Lastschrift). Angenommen ...

- Sie liefern Martha Mustermann am 30. Juni Waren im Gesamtwert von 595 Euro.
- Ein SEPA-Lastschriftmandat der Kundin liegt vor.
- Als "Zahlungsbedingung" haben Sie das "Lastschriftverfahren" ausgewählt.
- Angenommen unter "Stammdaten" "Zahlungsbedingungen" ist festgelegt, dass Lastschriften standardmäßig "14 Tage nach Rechnungsdatum" eingereicht werden sollen:

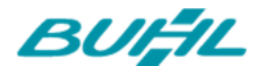

| Stammdaten Zahlungsbedingungen              | / Zahlungsar | ten                                                                                                    |                                                                   |                                | ? X         |
|---------------------------------------------|--------------|----------------------------------------------------------------------------------------------------|-------------------------------------------------------------------|--------------------------------|-------------|
| Debitorisch ("auf Rechnung")                | Direkter /   | Ausgleich (Bar, Scheck)                                                                                  | astschriftverfahren                                               | Kreditkarten                   | Sonstiges   |
| Zahlungsbedingungen<br>Lastschriftverfahren |              | Name der Zahlungsbeding<br>Lastschriftverfahren                                                          | ung / -art:                                                       |                                |             |
|                                             | E            | Lastschriften 14 Tag<br>Anzahl Versuche bei Rückl<br>Erneuter Versuch nach<br>zusätzliche Gebühr je erne | e nach Rechnungsda<br>astschrift: 1<br>7 Tagen,<br>eutem Versuch: | tum ausführen.<br>Info.<br>5 € | % Skonto    |
|                                             | -            | Verwendungszweck 1:                                                                                      | Re.Nr. <renr></renr>                                              |                                | Variablen 👻 |
| Verschieben in                              | •            | Verwendungszweck 2:                                                                                      | vom <redat></redat>                                               |                                | Vorschau    |

• Wenn der Rechnungsversand am 1. Juli erfolgt, ist der Rechnungsbetrag demnach am 15. Juli fällig. Am selben Tag sollen die 595 Euro vom Konto der Kundin per SEPA-Basislastschrift abgebucht werden.

#### **TYPISCHER BANK-VORLAUF**

Dann ergibt sich daraus folgende konkrete SEPA-Terminplanung:

- In unserem Beispiel *darf* die Lastschrift frühestens 14 Tage vor dem 15. Juli (= 1. Juli) bei der Bank eingereicht werden. Und spätestens 6 Tage vor dem 15. Juli (= 9. Juli) *muss* die Lastschrift bei der Bank vorliegen.
- Da die Verarbeitung von Lastschriftaufträgen bei den Banken zu unterschiedlichen Tageszeiten erfolgt, schlägt MeinBüro in den "Einstellungen für SEPA-Lastschriften" einen Sicherheitspuffer von einem zusätzlichen Tag vor: Daraus erklärt sich die Voreinstellung "SEPA-Lastschriften 7 Tage vor Fälligkeit in der Lastschriften-Übersicht zur Einreichung markieren" (= 6 Tage + 1).
- Je nachdem, welche Fristen Sie mit Ihrer Bank vereinbart haben, können Sie diesen Wert selbstverständlich nach oben oder unten anpassen.
- In unserem Beispiel würde die Mustermann-Lastschrift standardmäßig am 8. Juli (= 15. Juli minus 7 Tage) zur Einreichung markiert. Wird die

| Grundeinstellungen für SEPA:                                                                                |
|----------------------------------------------------------------------------------------------------|
| Ihre Gläubiger-ID:                                                                                          |
| DE19ZZZ00000384814                                                                                          |
| Erstellen von Firmenmandaten erlauben                                                                       |
| SEPA-Lastschriften 7 Tage vor Fälligkeit in der                                                             |
|                                                                                                    |
| Hinweis: Dieser Wert dient nur der Markierung der<br>SEPA-Lastschriften in der Lastschriften-Übersicht, Für |
| die Einreichung der SEPA-Lastschrift bei der Bank und                                                       |
| gültigen Vorlaufzeiten Ihrer Bank berücksichtigt.                                                           |
| Texte für Vorankündigungen definieren                                                                       |
| Weitere Funktionen:                                                                                         |
| Funktionen für die SEPA-Umstellung                                                                          |

markierte Lastschrift gleich am 8. Juli "verarbeitet" (d. h. tatsächlich von Ihnen aus MeinBüro heraus an die Bank übermittelt), ergibt sich eine Punktlandung: Am 15., spätestens 16. Juli befindet sich das Geld auf Ihrem Konto.

Leider ist nicht immer eine sofortige Verarbeitung markierter Lastschriften möglich. Keine Sorge, MeinBüro denkt wie immer mit: Wenn Sie die Lastschrift nicht am 8. Juli verarbeiten, sondern aus Krankheitsgründen zum Beispiel erst am 11. Juli, verlegt das Programm den Lastschrifttermin beim Verarbeiten automatisch auf den 18. Juli: Das Geld landet also ein paar Tage später auf Ihrem Konto. Andere Nachteile haben Sie nicht zu befürchten.

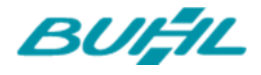

#### DIE ZEITLEISTE DES BEISPIELS IM ÜBERBLICK

In der folgenden Zeitleiste ist die zeitliche Abfolge unseres Beispiels noch einmal farblich dargestellt:

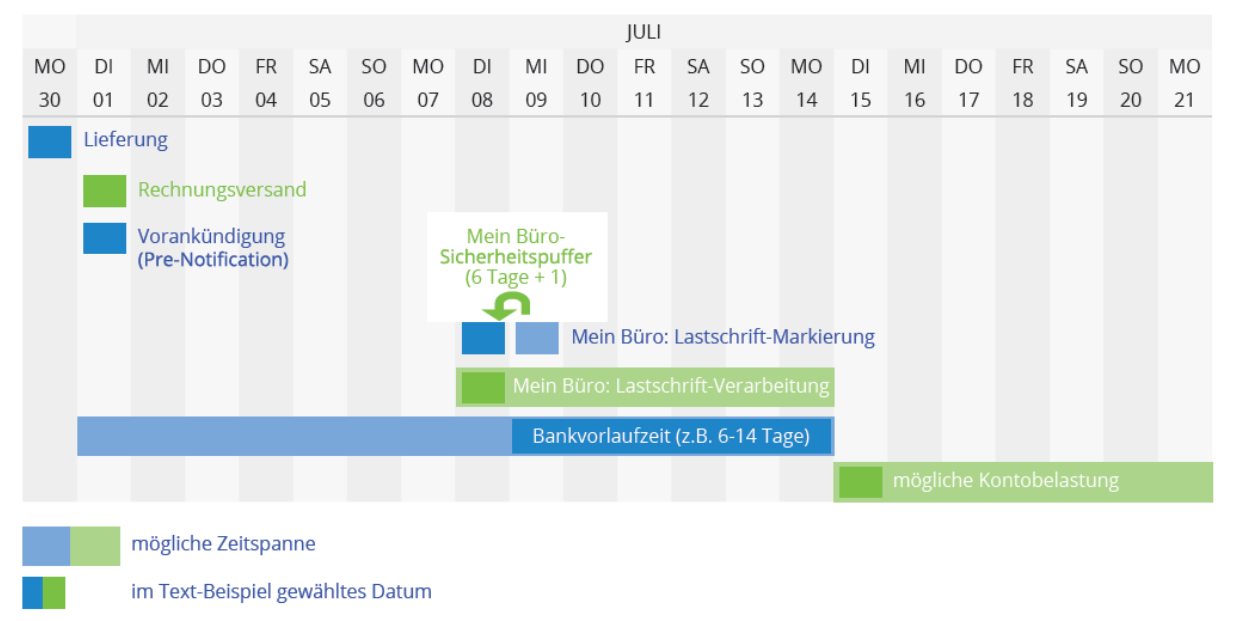

#### PROBLEMLOSE PRE-NOTIFICATION

Die Pre-Notification des Kunden (standardmäßig 14 Tage vor Kontobelastung) stellt zum Glück keine besonders hohe Hürde dar. Im Arbeitsbereich "MeinBüro > Einstellungen > SEPA-Einstellungen für Lastschriften" können Sie "Texte für Vorankündigungen definieren". Aus der Ankündigung müssen…

- das voraussichtliche Datum der Kontobelastung,
- der genaue Zahlungsbetrag,
- die Mandatsreferenz und
- die Gläubiger-ID

...hervorgehen. In Verträgen, per AGB oder auf Rechnungen dürfen auch kürzere Vorankündigungs-Fristen festgelegt werden. Ihre Vorankündigungstexte übernimmt das Programm auf Wunsch in Ihre Ausgangsrechnungen und / oder schickt sie rechtzeitig vor der Kontobelastung automatisch per E-Mail an Ihre Kunden. Damit ist die Sache für Sie erledigt.

Die gute Nachricht zum Schluss: Selbst wenn eine solche Vorankündigung im Einzelfall einmal nicht oder nicht rechtzeitig erfolgt, ist die dazugehörige Lastschrift nicht gefährdet! Die Kontobelastung ist trotzdem autorisiert. Die Gefahr einer Rückbelastung ist in solchen Fällen grundsätzlich nicht höher als bei einer Lastschrift mit rechtzeitiger "Pre-Notification".

Für unser Beispiel heißt das: Sofern nichts anderes vereinbart wurde, müssen Sie Frau Mustermann spätestens am 1. Juli über die für den 15. Juli geplante Abbuchung informieren. In diesem Fall geschieht das per Rechnung.

#### SEPA-EXPRESSLASTSCHRIFT (= EURO-EILLASTSCHRIFT, "COR1")

Die neuen SEPA-Expresslastschriften ("COR1") verkürzen die Vorlauffrist inländischer Lastschriften auf einen Geschäftstag vor Fälligkeit. Das gilt sowohl für Erst- und Folge-Lastschriften als auch für Einmal-Lastschriften. Voraussetzung ist aber, dass SEPA-Expresslastschriften laut Inkassovereinbarung mit Ihrer Bank zulässig sind.

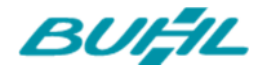

Standardmäßig ist die Option "SEPA-Expresslastschrift verwenden" im Programm deaktiviert. Unter "Datei- Einstellungen - Einstellungen für SEPA-Lastschriften" können Sie diese Option aktivieren.

Die Software prüft dann während der Lastschrift-Verarbeitung, ob bei der ausgewählten Bankverbindung Expresslastschriften erlaubt sind:

- Wenn ja, legt das Programm die verkürzte Vorlauffrist zugrunde.
- Wenn nein, bleibt es bei den üblichen SEPA-Vorlauffristen (je nach Bank und Lastschrift-Art zwischen mindestens sechs Tagen und höchstens 14 Tagen).

Bitte beachten Sie: Änderungen am Inhalt Ihrer SEPA-Mandate oder an den Lastschrift-Vorankündigungen bringen die Expresslastschriften nicht mit sich. Hier bleibt alles beim Alten.

#### PRAXISTIPP: SEPA-EXPRESSLASTSCHRIFTEN AKTIVIEREN

Falls die Inkassovereinbarung mit Ihrer Bank SEPA-Expresslastschriften (= Euro-Eillastschriften, "COR1") zulässt, können Sie SEPA-Terminengpässe in vielen Fällen elegant umgehen:

- Aktivieren Sie unter "Datei Einstellungen Einstellungen f
  ür SEPA-Lastschriften" die Option "SEPA-Expresslastschrift verwenden" und
- stellen Sie die Option zur Lastschrift-Markierung auf "2 Tage vor Fälligkeit":

| instellungen für SEPA-Lastschriften                                                                                                    | ×                                                                                                    |  |  |
|----------------------------------------------------------------------------------------------------|----------------------------------------------------------------------------------------------------|--|--|
| Tragen Sie hier Ihre Gläubiger-ID für SEPA-Lastschriften ein und legen Sie die Verart<br>Lastschrift-Einreichfristen sowie Standard-Formulierungen für Zahlungsbedingunger<br>betriebliche Gegebenheiten anpassen. Zusätzlich können Sie fehlende IBAN / BIC bei<br>lassen und Ihre Einzugsermächtigungen in SEPA-Lastschriftmandate umwandeln las<br>Weitere Informationen entnehmen Sie dem <u>SEPA-Leitfaden</u> . | peitungsart für SEPA-Lastschriften fest. Die<br>n und E-Mail-Benachrichtigungen lassen sich an<br>i den Kontoverbindungen Ihrer Kunden ergänzen<br>sen. |  |  |
| Verarbeitungsart für SEPA-Lastschriften:                                                                                                    | Grundeinstellungen für SEPA:                                                                                                    |  |  |
| 🔘 keine SEPA-Verarbeitung                                                                                                    |                                                                                                    |  |  |
| Bei dieser Verarbeitungsart werden die SEPA-Funktionen komplett deaktiviert. Um eine                                                                                                    | Ihre Gläubiger-ID:                                                                                                    |  |  |
| Lastschrift verarbeiten zu können, benötigen Sie daher nur eine gültige Einzugsermächtigung<br>sowie die Kontonummer und Bankleitzahl des Zahlungspflichtigen.                                                                                                    | DE49ABC00814384                                                                                                    |  |  |
| Hinweis: Nach Ende der Verlängerung der Übergangsphase zum 01.08.2014 wird eine<br>klassische Lastschriftverarbeitung nicht mehr möglich sein.                                                                                                    | Erstellen von Firmenmandaten erlauben Info                                                                                                    |  |  |
| © SEDA-Verarheitung hevorzugen wenn möglich                                                                                                    | SEPA-Expresslastschrift verwenden Info                                                                                                    |  |  |
| Diese Einstellung ist ideal für die Phase zwischen Einführung SEPA am 01.02.2014 und Ende<br>der Übergangszeit am 01.08.2014:                                                                                                    | SU-Lastschriften                                                                                                    |  |  |
| Wenn die IRAN und RIC des Zahlungsoflichtigen vorliegen und Sie vom Zahlungsoflichtigen ein                                                                                                    | in der Lastschriften-Ü( <sup>1111</sup> )cht zur Einreichung markieren.                                                                                 |  |  |

Wenn Sie nun in Ihren Lastschrift-Zahlungsbedingungen das Ausführen von Lastschriften auf "2 Tage nach Rechnungsdatum" setzen, verwendet WISO MeinBüro standardmäßig die verkürzte Vorlauffrist. Die Voreinstellungen Ihrer Lastschrift-Zahlungsbedingungen passen Sie unter "Stammdaten - Zahlungsbedingungen - Lastschriftverfahren" an:

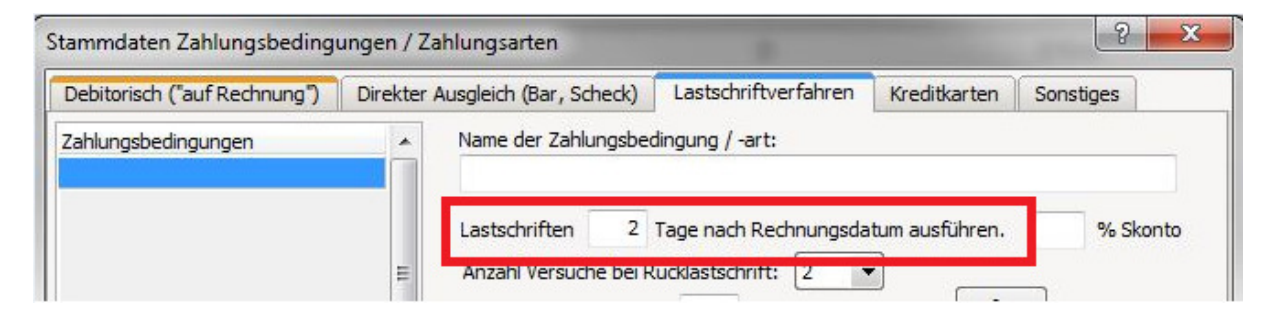

Änderungen am Inhalt Ihrer SEPA-Mandate oder an den Lastschrift-Vorankündigungen bringen die Expresslastschriften nicht mit sich.

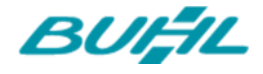

Die neuen SEPA-Expresslastschriften ("COR1") verkürzen die Vorlauffrist inländischer Lastschriften auf einen Geschäftstag vor Fälligkeit. Das gilt sowohl für Erst- und Folge-Lastschriften als auch für Einmal-Lastschriften.

# WIE UNTERRICHTE ICH MEINE KUNDEN ODER MITGLIEDER ÜBER DIE SEPA-UMSTELLUNG?

Der einfachste Weg, Ihre Kunden bzw. Mitglieder über die Umstellung auf SEPA-Lastschriften zu informieren, ist ein einfacher Serienbrief. Es besteht keine Veranlassung, innerhalb dieses Anschreibens auf die Mandatsreferenz des Kunden einzugehen, dennoch ist das selbstverständlich ebenfalls möglich. Informieren sollten Sie Ihre Kunden jedoch über Ihre Gläubiger-ID.

Da Sie zunächst die Kunden auswählen müssen, die Sie benachrichtigen möchten, begeben Sie sich in die Kundenübersicht. Je nachdem, ob Sie Ihre Kunden per Email oder Brief informieren möchten, werden Sie unterschiedliche Informationen benötigen (Post- bzw. Email-Adresse). Hierzu müssen Sie zunächst bestimmen, welche Informationen in der Liste angezeigt werden sollen. Wählen Sie hierzu aus der Topnavigation den Punkt "Ansicht -> Spalten definieren…".

Nun öffnet sich ein kleines Fenster mit zusätzlichen Informationen, die in der Liste angezeigt werden können. Ziehen Sie einfach die benötigten Informationen in den Tabellenkopf der Liste, um den Anzeigebereich zu erweitern. Wichtig sind die Punkte "IBAN" und "BIC". Wenn Sie Ihre Kunden per Brief informieren möchten, benötigen Sie zusätzlich die selbstverständlich "Straße", "PLZ" und "Ort" (sofern nicht bereits in der Ansicht vorhanden).

| Spalten            |   |
|--------------------|---|
| ABC-Klasse         | ^ |
| Anrede             |   |
| Bankleitzahl       |   |
| BIC                |   |
| Debitoren-Nr.      |   |
| eBay-Mitgliedsname |   |
| E-Mail             |   |
| Fax                |   |
| Geburtstag         |   |
| Geldinstitut       |   |
| IBAN               |   |
| Kontonummer        | ~ |

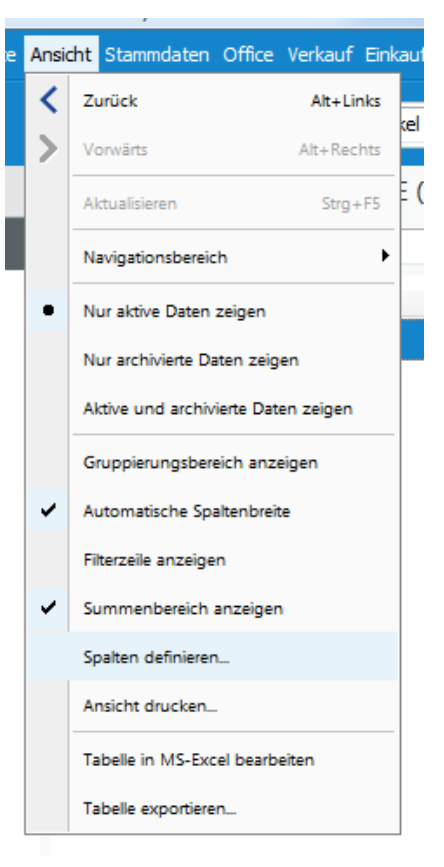

Haben Sie alle relevanten Informationen in die Listenansicht übernommen, können sie die Tabelle sortieren und auf die

Anzeige aller Kunden mit hinterlegter IBAN/BIC beschränken. Wenn Sie mit der Maus über den Tabellenkopf "IBAN" fahren, bemerken Sie einen kleinen Pfeil. Klicken Sie darauf, öffnet sich ein Filtermenü. Hierin klicken Sie einfach auf "nicht leer". Die Ansicht Ihrer Kunden beschränkt sich nun automatisch auf diejenigen, denen eine IBAN hinterlegt ist.

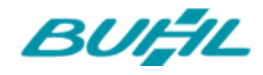

| Datei Kunden Ansicht Stamm | ndaten Office Verkauf Einkau | uf Finanzen Marketing Auswertungen H | ilfe                   |                                |          |
|----------------------------|------------------------------|--------------------------------------|------------------------|--------------------------------|----------|
| <b>WISO</b>                | < > + Neu                    |                                      | ✓ Suchbegriff eingeben |                                |          |
| Favoriten                  | KUNDEN (GESAM                | IT: 33)                              |                        |                                |          |
| Stammdaten                 | Suchen nach:                 | In Spalte                            | : Kunden-Nr. 👻         |                                |          |
|                            | Alle 123 A B                 | CDEFGHIJKI                           | L M N O P Q R S T      | U V W X Y Z                    |          |
| 20                         | Kunden-Nr.                   | Nachname/Firma                       | BIC                    | IBAN                           | ▼ Lanc   |
| Interessenten              | 10075                        | - B A R V E R K A U F -              |                        | (Alle)<br>(Benutzerdefiniert ) | D        |
|                            | 10074                        | Industrie- und Handelskami           | mer Frank              | (cer)                          | D        |
|                            | 10073                        | Schulte's Sprachschule               | HELADEF1822            | (Nicht Leer)                   | D        |
| Kunden                     | 10072                        | Bärwirtz                             |                        | DE68500502010002586974         | <i>D</i> |
| Kunden                     | 10071                        | Sprachschule Engelbrecht             |                        |                                | D        |
|                            |                              |                                      |                        |                                |          |

Da Sie nun alle Daten in einer Übersicht gefiltert haben, die für die Benachrichtigung Ihrer Kunden über die SEPA-Umstellung wichtig sind, können Sie diese nun exportieren. Wählen Sie hierzu aus der Topnavigation die Punkte "Ansicht -> Tabelle in MS-Excel bearbeiten" oder "Ansicht -> Tabelle exportieren".

| ٦      | Ansio | ht                                  | Stammdaten       | Office   | Verkauf | Einka |
|--------|-------|-------------------------------------|------------------|----------|---------|-------|
|        | <     | Zu                                  | urück            |          | Alt+Lir | nks   |
| ŗ      | >     | Ve                                  | orwärts          |          | Alt+Rec | hts   |
| ļ      |       | Aktualisieren Strg+F                |                  |          | -F5     |       |
| te     |       | Dokumente zeigen Strg+D             |                  |          |         | +D    |
| 5      |       | Navigationsbereich                  |                  |          |         | •     |
| 4      | •     | N                                   | ur aktive Daten  | zeigen   |         |       |
| e      |       | Nur archivierte Daten zeigen        |                  |          |         |       |
|        |       | Aktive und archivierte Daten zeigen |                  |          |         |       |
| 2      |       | Gruppierungsbereich anzeigen        |                  |          |         |       |
| n<br>T | ~     | Automatische Spaltenbreite          |                  |          |         |       |
| Ē      |       | Filterzeile anzeigen                |                  |          |         |       |
| e      | ~     | Su                                  | immenbereich     | anzeigen | 1       |       |
|        |       | Sp                                  | alten definierer | 1        |         |       |
|        |       | Ar                                  | nsicht drucken   |          |         |       |
| ١đ     |       | Та                                  | belle in MS-Exc  | el bearb | eiten   |       |
| Ì      |       | Та                                  | belle exportiere | n        |         |       |

Nun haben Sie alles beisammen, um in Word oder einer anderen beliebigen Software Ihren Serienbrief zu erstellen. Wenn Sie mit diesem Thema nicht vertraut sind, finden Sie hier eine Anleitung zum Erstellen von Serienbriefen mit Word:

http://support.microsoft.com/kb/294683/de

Ein alternativer Weg, die zu benachrichtigenden Kunden bzw. Mitglieder auszuwählen ist der Weg über die bereits erstellten SEPA-Lastschriftmandate. Wählen Sie hierzu aus dem Menü ganz einfach den Punkt "Finanzen  $\rightarrow$  SEPA-Lastschriftmandate" aus. Auch in dieser Übersicht können Sie, wie oben beschrieben, individuelle Filter anwenden und zusätzliche Informationen anzeigen lassen.

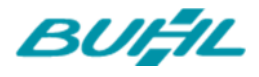

| <b>e</b> wiso | < > + Neu      |   | Zahlungen Bank/Kasse Strg+6     |
|---------------|----------------|---|---------------------------------|
| Favoriten     | KUNDEN (GESAMT |   | Eingangsrechnungen              |
| Stammdaten    | Suchen nach:   |   | Mahnungen                       |
| 24            | Alle 123 A B C | 5 | Steuer-Auswertungen             |
|               | Kunden-Nr.     |   | Rechn u. Buchhaltungslisten     |
| Interessenten | 10075          | ₽ | Offene Posten-Listen            |
|               | 10074          | 1 | SEPA-Lastschriftmandate         |
|               | 10073          | - |                                 |
| Kunden        | 10072          | 8 | Manuelle Buchungen              |
| Kunden        | 10071          |   | Fibu-Export                     |
|               | 10070          |   | GDPdU Ausgabedateien erzeugen   |
|               | 10069          |   | Alle Buchungssätze neu erzeugen |
| Lieferanten   |                |   |                                 |

### WAS SOLLTE ICH NOCH BEACHTEN

- Ergänzen Sie alle Dokumente und Formulare, auf denen Ihre Bankverbindung erscheint, um Ihre eigene IBAN und BIC.
- Falls Sie oft mündlich nach Ihrer Bankverbindung gefragt werden, können Sie Ihre IBAN blitzschnell auswendig lernen: Die IBAN deutscher Banken und Sparkassen haben normalerweise das Format "DE - Prüfziffern- alte BLZ - alte Kontonummer". Aus der Kontonummer 1234-567890 bei der Sparkasse Musterstadt (BLZ: 200 909 90) wird zum Beispiel die IBAN "DE 23 2009 0990 1234 5678 90". Sie brauchen sich genau genommen also nur die 2-stellige Prüfziffer zwischen der Vorsilbe "DE" für Deutschland und Ihrer alten BLZ und Kontonummer zu merken. Eventuell werden zwischen BLZ und Kontonummer noch Nullen ergänzt, falls Ihre bisherige Kontonummer weniger als zehn Stellen lang ist.
- Prüfen Sie, ob Ihre Allgemeinen Geschäftsbedingungen Lastschriftklauseln enthalten. Wenn ja: Passen Sie Ihre AGB an die SEPA-Vorschriften an, sobald Sie die neuen Lastschriftverfahren nutzen (spätestens ab Februar 2014).